# MAIN インターネットサービス メーリングリスト管理者操作マニュアル

この操作マニュアルは、「MAIN インターネットサービス【メーリングリスト】」に申請いただいた方を対象 に配布しております。

メーリングリストのURLや管理画面へのアクセス方法等を記載した登録完了通知は、申請時にご連絡いただいたメールアドレス宛に配信しています。ご確認ください。

尚、メーリングリストサービス利用にあたっては、以下の点にご留意いただきますようお願い申し上げます。

\* \* \*

●申請した教員は「メーリングリスト管理者」となり、メンバーの登録・修正・削除等が実行できます。 以降の管理は、メーリングリスト管理者の先生が行ってください。(初回登録作業を情報センターが行った場合も、その後の修正については先生ご自身で行ってくださいますようお願い致します。)

- ・個別でのメンバーの登録・修正・削除については、本マニュアルをご覧ください。
- ・一括でのメンバー登録の際には、別紙のとおり指定のフォーマットでデータをご用意ください。
- ・学生の個人情報をお取り扱いの際には、漏洩等ないよう、くれぐれもご注意ください。

●登録されたメーリングリストの利用期限は授業期間内です。年度を越えての利用は、別途手続きが必要と なります。ご注意ください。

<お問い合わせ先>

明治学院大学情報センター 情報課 TEL : (白金) 03-5421-5471 (横浜) 045-863-2044 E-mail: joho@cc. meijigakuin. ac. jp

| 1. はじめに                                                                                                    | 4                                |
|----------------------------------------------------------------------------------------------------|----------------------------------|
| 1-1. 操作に関する注意点                                                                                                    | 4<br>4                           |
| 2. ログイン・ログアウト                                                                                                    | 5                                |
| 2-1. 初めてのログイン<br>2-2. 2回目以降のログイン<br>2-3. ログアウト<br>2-4. パスワードに関して                                                                                                    | 5<br>6<br>7<br>7                 |
| 3. メインメニュー                                                                                                    | 8                                |
| 3-1. メインメニュー                                                                                                    | 8                                |
| 4. メンバーリスト                                                                                                    | 9                                |
| 4-1. メンバー一覧<br>4-2. メンバー新規登録<br>4-3. メンバー新規登録完了<br>4-4. メンバー修正<br>4-5. メンバー修正完了                                                                                                    | 9<br>9<br>10<br>10               |
| 5. ドキュメント管理1                                                                                                    | 12                               |
| 5-1.最新ドキュメント一覧       1         5-2.ドキュメント新規登録       1         5-3.ドキュメント登録完了       1         5-4.ドキュメント修正       1         5-5.履歴       1         5-6.ドキュメント各修正       1         5-7.ドキュメント修正       1 | 12<br>12<br>13<br>13<br>14<br>14 |
| 6. MLアーカイブ1                                                                                                    | 16                               |
| 6-1.メールアーカイブ一覧 1<br>6-2.メールデータ 1                                                                                                    | 16<br>16                         |
| 7. メール送信1                                                                                                    | 17                               |
| <ul> <li>7-1.メール送信</li></ul>                                                                                                    | .7<br>L7<br>L8                   |
| 0. 7 一 A 情報                                                                                                    | 19                               |
| 8-1. 担当テーム一見                                                                                                    | .9<br>.9<br>20<br>20<br>21       |
| 9. 個人情報変更                                                                                                    | 22                               |
| 9-1. 個人情報変更                                                                                                    | 22<br>22<br>23<br>23             |

| 10. メンバーー括登録     | . 24 |
|------------------|------|
| 10-1.メンバーー括登録    | 24   |
| 10-2. メンバー一括登録完了 | 24   |
| 11. その他          | . 25 |
| 11-1. その他        | 25   |

- 1. はじめに
- 1-1. 操作に関する注意点
- (1)ブラウザの戻るボタンは利用しないでください。
- ⇒誤ってブラウザの戻るボタンを押してしまい画面が表示されない場合、ブラウザの更新ボタンを 押し、再読み込みを行ってください。

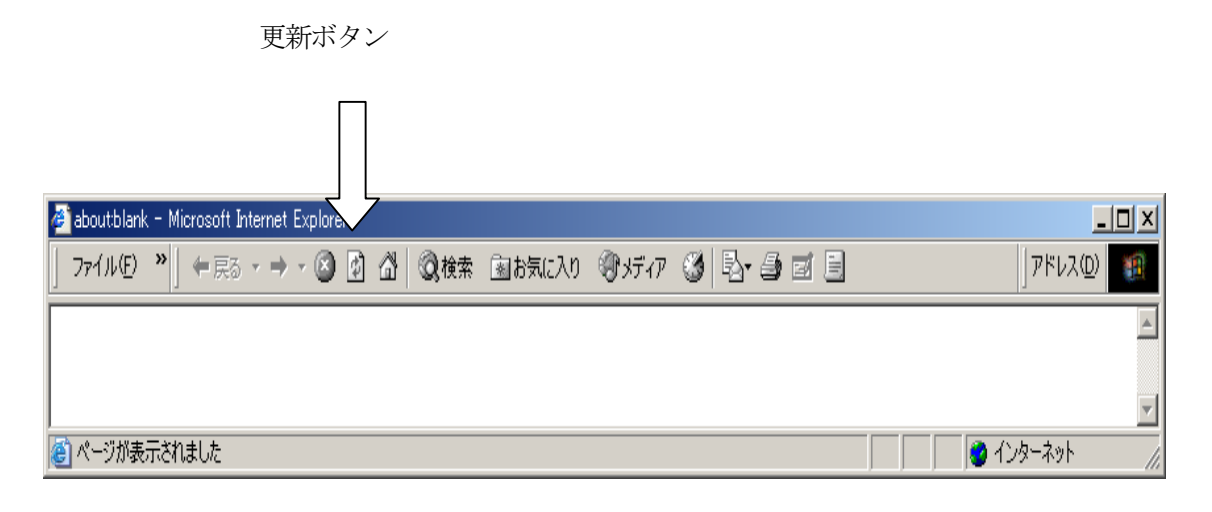

再読み込みを行っても解消されない場合は、ブラウザをいったん閉じて、 再度起動し、ログイン画面から再度処理を行ってください。

1-2. 動作環境について

(1) Windows マシン(Windows98, ME, 2000, XP)を使用してください。Mac での操作はご遠慮ください。
 (2) 動作保証とされる対象ブラウザは、Windows 版 IE5.5, Windows 版 IE6.0 です。

注意:上記の動作環境以外で発生した処理上の不具合は、対応できませんのでご注意ください。

- 2. ログイン・ログアウト
  - 2-1. 初めてのログイン
  - (1)初めてログインする際に必要な情報 ログインする際には、登録完了メールに記載されたログイン用の仮パスワードを入力します。

(2)ログイン

- 以下の手順となります。
  - ・ログイン画面 ⇒ パスワード変更画面 ⇒ メニュー画面
    - ログイン画面
      1)ログイン ID を入力してください。
      2) 仮パスワードを入力してください。
      3)「ログイン」ボタンを押してください。

| 🤷 明治学院大学 メーリングリストシステム管理画面 🛛 ダイント Microsoft Internet Explorer     |      |
|------------------------------------------------------------------|------|
| ファイル(日) 編集(日) 表示(1) お気に入り(1) ツール(1) ヘルブ(1)                       |      |
| 中原る・→・◎ ② 査 ②株常 函約102入0 ③メディア ③ ◎・→ □ Ξ                          |      |
| アドレス(型) 💼 http://192.168.1.140/bkoffice/index.php                | - 01 |
|                                                                  |      |
| Meiji Gakuin University Mailinglist System                       |      |
| ↓△▶ 明治学院大学 メーリングリストシステム                                          |      |
|                                                                  |      |
| 管理画面 ロジョン                                                        |      |
|                                                                  |      |
|                                                                  |      |
|                                                                  |      |
|                                                                  |      |
| 四54210                                                           |      |
| 1120-F                                                           |      |
|                                                                  |      |
| ログイン                                                             |      |
|                                                                  |      |
|                                                                  |      |
|                                                                  |      |
|                                                                  |      |
|                                                                  |      |
|                                                                  |      |
|                                                                  |      |
|                                                                  |      |
| Copyright/c) 2005, Meijii Galcuin University All rights reserved |      |
|                                                                  |      |
|                                                                  |      |
|                                                                  |      |
|                                                                  |      |
|                                                                  |      |
|                                                                  |      |
|                                                                  |      |
|                                                                  |      |
|                                                                  |      |
|                                                                  |      |
|                                                                  |      |
|                                                                  |      |
|                                                                  |      |

#### ■パスワード変更画面

1) 仮パスワードから本パスワードへの変更処理が行われますので、新たなパスワードを 入力してください。

【注意】 登録できるパスワードは、半角英数字8~10文字 2-2.2回目以降のログイン

(1)2回目以降にログインする際に必要な情報 初めてのログイン時に登録した本パスワードが必要です。

(2)ログイン

2回目以降のログインは、以下の手順となります。

- ・ログイン画面 ⇒ メニュー画面
- ■ログイン画面
  - 1) ログイン ID を入力してください。
  - 2)パスワードを入力してください。 ★初回ログイン時に登録した本パスワード
    3)「ログイン」ボタンを押してください。

| (1(本) 編集(5) 表示(4)              | AME (ADIA)                              |       |
|--------------------------------|-----------------------------------------|-------|
| E5 · → · (3) · 1 (3) (1        | I T T A A A A A A A A A A A A A A A A A |       |
| 147.00 Http://1921091140       | 04MGtest7/index.php                     | - 284 |
| Melji Gakulr                   | University Mailinglist System           |       |
| 山/ 明冶子院)<br>1947               | 大学 メーリングリストシステム                         |       |
|                                |                                         |       |
|                                |                                         |       |
|                                | 02/6/00                                 |       |
|                                | [ [ ] 9472 ]                            |       |
|                                |                                         |       |
|                                |                                         |       |
|                                |                                         |       |
|                                |                                         |       |
| externici 2005, Negi Galave Gr | course by #211 signific resourced.      |       |
|                                |                                         |       |
|                                |                                         |       |
|                                |                                         |       |
|                                |                                         |       |
|                                |                                         |       |
|                                |                                         |       |
|                                |                                         |       |

#### 2-3. ログアウト

すべての処理が完了しましたら必ず「ログアウト」をしてください。

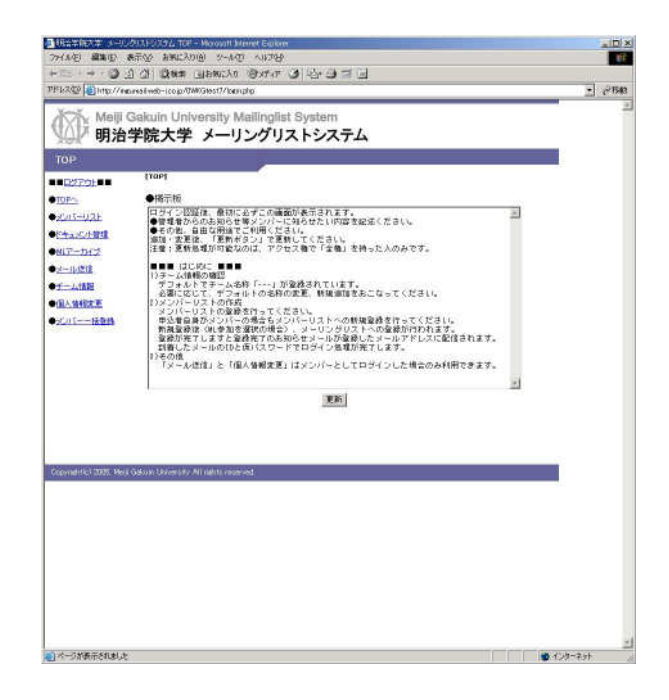

2-4. パスワードに関して

(1)パスワードを忘れてしまった場合 ML管理者又はシステム権限が「閲覧登録修正」以上のメンバーにより、「メニュー」「メンバーリスト」「修 正」からパスワードの「再発行」ボタンを押すことによりパスワードの再発行が行なえます。

(2)パスワードを変更したい場合

メニューの「個人情報変更」からパスワードの変更を行ってください。

- 3. メインメニュー
  - 3-1. メインメニュー

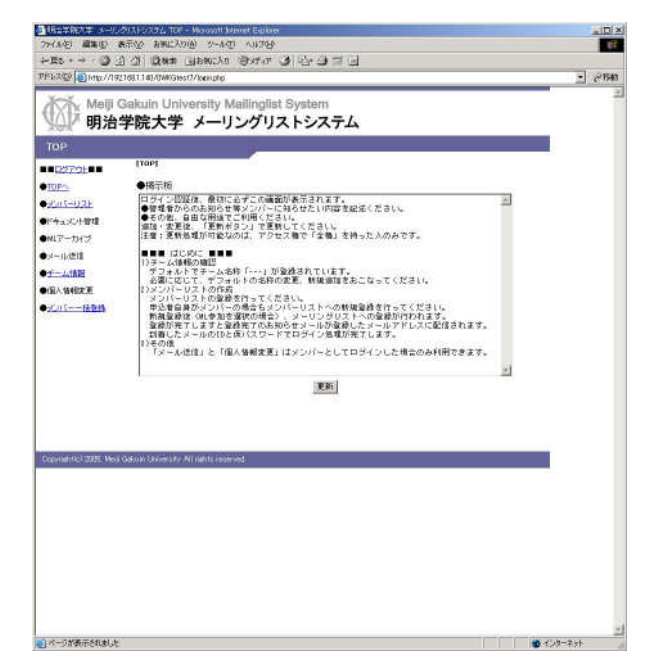

1)行ないたい処理をクリックしてください。各処理画面へ移ります。

4. メンバーリスト

4-1. メンバー一覧

| ·····································                                                                              | 2011/2014/2014                                            |            |         |
|----------------------------------------------------------------------------------------------------|-----------------------------------------------------------|------------|---------|
| 74 AVE                                                                                                    | A A Base constants down a built of a                      |            | 1.00    |
| PFL202 Binn //18                                                                                                   |                                                           | +          | -P 1543 |
| Meiji<br>明治                                                                                                    | Gakuin University Mailinglist System<br>学院大学 メーリングリストシステム |            | 2       |
| メノバー一覧                                                                                                    | 100 > 1.69/881                                            |            |         |
| •TOP:                                                                                                    | ●メンバー登録                                                   |            |         |
| <ul> <li>★だいてージスト</li> <li>●ドキュズハ管理</li> <li>●MLアーカイズ</li> <li>●メール送信</li> <li>●ブーム活躍</li> <li>●「個人情報定更</li> </ul> | ●クンパーー覧 ***********************************               |            |         |
| ₩ <u>2/0518</u> 048                                                                                                |                                                           |            |         |
|                                                                                                    |                                                           |            |         |
|                                                                                                    |                                                           |            |         |
|                                                                                                    |                                                           |            |         |
| Copyrid Hick 2023, Med                                                                                             | Gibbox University, All halls intervied.                   |            |         |
|                                                                                                    |                                                           |            |         |
|                                                                                                    |                                                           |            |         |
|                                                                                                    |                                                           |            |         |
|                                                                                                    |                                                           |            |         |
|                                                                                                    |                                                           |            |         |
| 1月1日日本                                                                                                    |                                                           | A 1/10-201 | -1      |

- 1)登録されているメンバーの一覧を表示します。
- 2)「新規登録」ボタンを押すと、メンバーを新規登録することができます。
- 3)「詳細表示」ボタンを押すと、選択されたメンバーの登録情報を修正することができます。

4-2. メンバー新規登録

| Meiji (            | Sakuin Univers                             | ity Mailinglist System                                                                                                    |   |  |
|--------------------|--------------------------------------------|----------------------------------------------------------------------------------------------------|---|--|
| し 明治               | 字院大字 メ                                     | ーリングリストシステム                                                                                                    | - |  |
| シハー市成品             | 10 - 2 - 2 - 4 - 4 - 4 - 4 - 4 - 4 - 4 - 4 | 21820-88981                                                                                                    |   |  |
| DZFOL              | A.C. 103-1640.88                           | 10                                                                                                    |   |  |
| 100 C              | 2848                                       | 9442                                                                                                    |   |  |
| A CONTRACTOR       | 886                                        |                                                                                                    |   |  |
| TAB/TENE           | 805                                        |                                                                                                    |   |  |
| -14918             | <b>共名</b> *                                |                                                                                                    |   |  |
| -1.1839            | 民族的同事                                      |                                                                                                    |   |  |
| ↓ 信相定更             | E-Male                                     | <u></u>                                                                                                    |   |  |
|                    | INIP QUE - NoI                             |                                                                                                    |   |  |
|                    | ****                                       | 入力制:*****                                                                                                    |   |  |
|                    | TAI                                        | 3.力例:>>>>>>>>                                                                                                    |   |  |
|                    | 把带电话接升                                     | 入力制:                                                                                                    |   |  |
|                    | 1985-4                                     |                                                                                                    |   |  |
|                    | 18日モンション                                   | ۸,JJ)#(:++++++++++++++++++++++++++++++++++++                                                                                                    |   |  |
|                    | 10日日年                                      |                                                                                                    |   |  |
|                    | 住所下                                        |                                                                                                    |   |  |
|                    | EEA:                                       |                                                                                                    |   |  |
|                    | жŧ                                         |                                                                                                    |   |  |
|                    | メーリングリスト世体                                 | Feta F于eta                                                                                                    |   |  |
|                    | システム発展                                     | CAR COMERSTREES COMERSTE COMERS COME                                                                                                    |   |  |
|                    | 5                                          | 20                                                                                                    |   |  |
|                    |                                            | Contraction of the second second seco |   |  |
| onantici 2005, Mea | Galum University All rate                  | n reversed.                                                                                                    | î |  |

- 1) 各項目を入力して下さい。
- ※1 項目名の横に「\*」印のあるものは入力必須項目です。
- 2)「登録」ボタンを押すと、入力した内容を登録し、登録完了画面へ移ります。

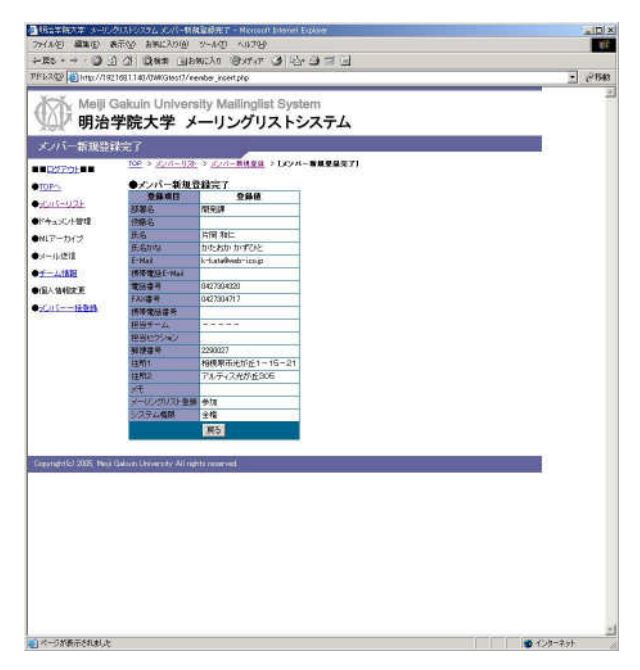

1)「戻る」ボタンを押すと、メンバー新規登録画面へ戻ります。

4-4. メンバー修正

| and the second | 学院大学 メ                                | ーリングリストシステム                      |  |
|----------------|---------------------------------------|----------------------------------|--|
| 22/1 1244      | 108 > 2/1-1/2                         | 0 (X2/A-82)                      |  |
| TOPO           | ●パスワード再発                              | 817 >>>                          |  |
| SCH5-U2E       | ●***/5-BT                             |                                  |  |
| Statute 1      | 2448                                  | 52 80 cm                         |  |
| MIT-142        | 286                                   | 98                               |  |
|                | 他都名                                   | (8 <b>u</b> )                    |  |
| HATLET         | 新志*                                   | 第1-15 氏約                         |  |
| (国人体相关王        | E-States                              | (B) (3 )                         |  |
| 0-CUI18948     | E-Mare                                | view01@web=ics.gs                |  |
|                | ISP 電話L-Mak                           | ja oble Bwet-Ico.p               |  |
|                | · · · · · · · · · · · · · · · · · · · | [0427304320 入力與: **********      |  |
|                | <b>FAX储</b> 将                         | D427204717 3_J)#(:               |  |
|                | 保護電話會是                                | 入力制:*********                    |  |
|                | 10出来一点                                |                                  |  |
|                | 接当たりション                               | charge position                  |  |
|                | 影频音符                                  | 2290027 入力H;******               |  |
|                | 11761                                 | 神奈川県                             |  |
|                | EEMO2                                 | 和政策而                             |  |
|                | 2年                                    | UE                               |  |
|                | in the set of the                     | 原参加 〇不参加                         |  |
|                | 3-033030 WW                           |                                  |  |
|                | システム機能                                | Can Cutationer Cutation Cutation |  |

1) 各項目を入力して下さい。

※1 項目名の横に「\*」印のあるものは入力必須項目です。

2)「更新」ボタンを押すと、入力した内容を更新し、メンバー修正完了画面へ移ります。 「削除」ボタンを押すと、登録情報を削除します。

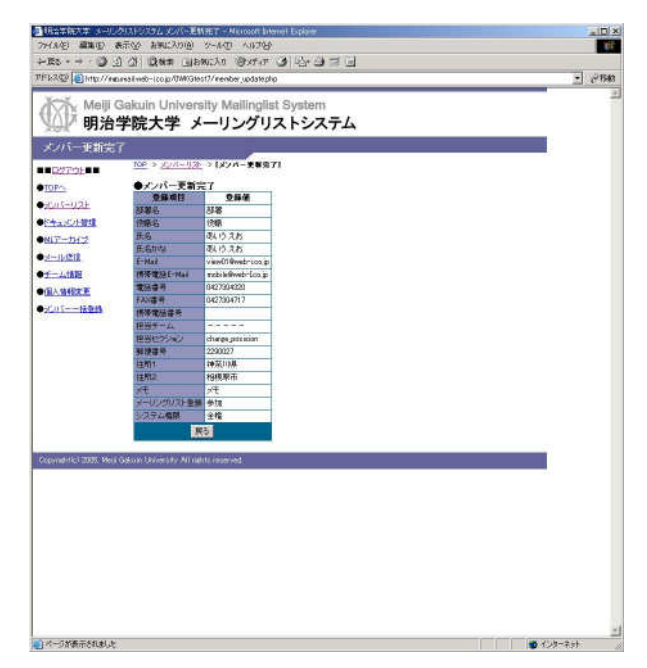

1)「戻る」ボタンを押すと、メンバー一覧画面へ戻ります。

#### 5. ドキュメント管理

5-1. 最新ドキュメント一覧

| XX Melli     | Galcuin University Mailinniist System                 |                                                                                                    | - |
|--------------|-------------------------------------------------------|----------------------------------------------------------------------------------------------------|---|
| 明治           | 学院大学 メーリングリストシステム                                     |                                                                                                    |   |
| 最新ドキュメノ      | R                                                     |                                                                                                    |   |
|              | 100 -> (第第十十五224-第)<br>▲に十二の人間線「詳細影響」                 |                                                                                                    |   |
| +Cus-02E     | ●F + 3×2/1 回該 _ ● # # # # # # # # # # # # # # # # # # |                                                                                                    |   |
| INTER-CHARGE | Ffix/F6 7+146 D 288                                   |                                                                                                    |   |
| 0017-012     | 2021 matrix 1.6.0 (MeVIG/29 mtdr.                     |                                                                                                    |   |
| サーム推進        |                                                       |                                                                                                    |   |
| (国人省相定至      |                                                       |                                                                                                    |   |
| 0-CO16040    |                                                       |                                                                                                    |   |
|              |                                                       |                                                                                                    |   |
|              |                                                       |                                                                                                    |   |
|              |                                                       |                                                                                                    |   |
|              |                                                       |                                                                                                    |   |
|              |                                                       |                                                                                                    |   |
|              |                                                       |                                                                                                    |   |
|              |                                                       | The second second second second second second second second second second second second second second second se |   |

- 1)登録されているドキュメントの一覧を表示します。
- (新規登録」ボタンを押すと、メンバーを新規登録することができます。
   「履歴へ」ボタンを押すと、選択されたドキュメントの履歴一覧が表示されます。
   「ドキュメント名」をクリックすると別画面にドキュメントの内容を表示します。
   「ドキュメント名」を右クリックしてファイルをダウンロードすることができます。
- 5-2. ドキュメント新規登録

| Melli Gakun University Mallinglist System           Bh2'EK, Y - U-U-U'U, L > S-A           Courte attemation           Courte attemation                                                                                                    |  |
|----------------------------------------------------------------------------------------------------|--|
| ・・ 小 和 知 学 に 、    ・    ・    ・    ・    ・    ・                                                                                                    |  |
| C                                                                                                    |  |
| Control (1)         Control (1)         Control (1)           Control (1)         Control (1)         Control (1)           Control (1)         Control (1)         Control (1)           Control (1)         Control (1)         Control (1)           Control (1)         Control (1)         Control (1)           Control (1)         Control (1)         Control (1)           Control (1)         Control (1)         Control (1)           Control (1)         Control (1)         Control (1)           Control (1)         Control (1)         Control (1)           Control (1)         Control (1)         Control (1)                                                                                                    |  |
| DFD                                                                                                    |  |
| Cut-Cut-Cut-Cut-Cut-Cut-Cut-Cut-Cut-Cut-                                                                                                    |  |
|                                                                                                    |  |
|                                                                                                    |  |
|                                                                                                    |  |
|                                                                                                    |  |
|                                                                                                    |  |
|                                                                                                    |  |
|                                                                                                    |  |
|                                                                                                    |  |
|                                                                                                    |  |
|                                                                                                    |  |
|                                                                                                    |  |
|                                                                                                    |  |
|                                                                                                    |  |
| NORMAN THE MAIL MARK STRATEGY AND AND AND AND AND AND AND AND AND AND                                                                                                    |  |
| www.clinteenergies.clinteenergies.clinte |  |
| ANALY FOR THE ADDRESS AND THE ADDRESS AND ADDRESS AND ADDRESS AND ADDRESS ADDRESS AD                                                                                                    |  |
| The Low ways and where a substant statement of                                                                                                    |  |
|                                                                                                    |  |
|                                                                                                    |  |
|                                                                                                    |  |
|                                                                                                    |  |
|                                                                                                    |  |
|                                                                                                    |  |
|                                                                                                    |  |
|                                                                                                    |  |
|                                                                                                    |  |
|                                                                                                    |  |

- 1) 各項目を入力してください。
- 2)「登録」ボタンを押すと、入力した内容を登録し、登録完了画面へ遷移します。

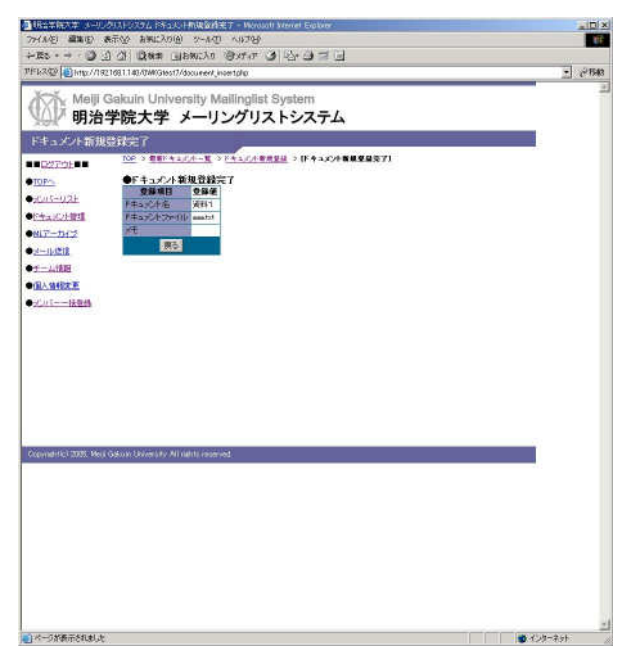

1)「戻る」ボタンを押すと、最新ドキュメント一覧画面へ戻ります。

5-4. ドキュメント修正

| NUT NO. NO. |                | JJJJA JAJA                      |  |
|-------------|----------------|---------------------------------|--|
| 「キュメント修正    |                |                                 |  |
| D279E       | TOP > REPAIRAN | > <u>*********</u> >(F********* |  |
| 0Pm         | ●ドキュメント 修正     | 0944                            |  |
| C/05-0/2E   | 1年4月2日后 演制1    |                                 |  |
| きょぶつと彼れ     | 10 1329        |                                 |  |
| 17-342      | 74.            |                                 |  |
| 4-11/21官    | 6              | 和正                              |  |
| HATAH       |                |                                 |  |
| 国人情報批定重     |                |                                 |  |
| CU1516948   |                |                                 |  |
|             |                |                                 |  |
|             |                |                                 |  |
|             |                |                                 |  |
|             |                |                                 |  |
|             |                |                                 |  |

- 1) メモを修正します。
- 2)「修正」ボタンを押すと、入力した内容を更新し、最新ドキュメント一覧画面へ戻ります。

| 774(14)包 編集(15)                                                                                                    | 第二次 判断に対応) ハール① マルコパト                    |                 |
|----------------------------------------------------------------------------------------------------|------------------------------------------|-----------------|
| ← - 53                                                                                                    | 1 1 Data Ibaryo Stat 2 1 1 2 2           |                 |
| nersan interve                                                                                                    | 921691140/004/Gtest7/document_historyphp | <u>_</u> ] 2454 |
| Meiji Meiji                                                                                                    | Gakuin University Mailinglist System     |                 |
| <b>火</b> 明治                                                                                                    | き学院大学 メーリングリストシステム                       |                 |
| ドキュメント原語                                                                                                    |                                          |                 |
| C2795                                                                                                    | 10E > <u>教育FALCA-第</u> > (FALSA-NE)      |                 |
| TOPO                                                                                                    | ●ドキュメント名:資料1 >>>> ドキュメント名席正              |                 |
| 5005-02F                                                                                                    |                                          |                 |
| 6年末30月1日                                                                                                    | 19 ファイム-& 登録日 大モ<br>1919                 |                 |
| 817-112                                                                                                    | Table Ministry (1940) (1940)             |                 |
|                                                                                                    |                                          |                 |
| CEA SAME T                                                                                                    |                                          |                 |
| Contraction of the local distance of the local distance of the loc |                                          |                 |
| COLUMN TRACK                                                                                                    |                                          |                 |
|                                                                                                    |                                          |                 |
|                                                                                                    |                                          |                 |
|                                                                                                    |                                          |                 |
|                                                                                                    |                                          |                 |
|                                                                                                    |                                          |                 |
|                                                                                                    |                                          |                 |
|                                                                                                    |                                          |                 |
|                                                                                                    |                                          |                 |
| ionatrici 2025, M                                                                                                    | of Gelow Driverbry All Meth inserved.    |                 |
|                                                                                                    |                                          |                 |
|                                                                                                    |                                          |                 |
|                                                                                                    |                                          |                 |
|                                                                                                    |                                          |                 |
|                                                                                                    |                                          |                 |
|                                                                                                    |                                          |                 |
|                                                                                                    |                                          |                 |
|                                                                                                    |                                          |                 |
|                                                                                                    |                                          |                 |
|                                                                                                    |                                          |                 |
| and the same set of the same                                                                                                    |                                          | an pronument    |

- 「ドキュメント名修正」ボタンを押すと、ドキュメント名修正画面へ遷移します。
   「修正」ボタンを押すと、ドキュメント修正画面へ遷移します。
   「削除」ボタンを押すと、登録情報を削除します。
   「版」をクリックすると、別画面にドキュメントの内容を表示します。
   「版」を右クリックしてファイルをダウンロードすることができます。
- 5-6. ドキュメント名修正

|                                                                                                    | Gakuin University Mailinglist System<br>学院大学 メーリングリストシステム                                                                                                    |  |
|----------------------------------------------------------------------------------------------------|----------------------------------------------------------------------------------------------------|--|
| F# a X / K & fit           F 27701-8           D27701-8           P27701-8           P27701-8           P27701-8           P27701-8           P27701-8           P27701-8           P27701-8           P27701-8           P27701-8           P27701-8           P27701-8           P27701-8 | 22<br>122 3 名目114200年度 3 14320日度 3 19 4 3004名第21<br>1974年32月 初日<br>第月432月 初日<br>第月432日 初日<br>第月432日 (月111日)<br>第月432日 (月111日)<br>第月43311 (月111日)<br>第月4311 (月111日)<br>第月4311 (月1111日)<br>第月4311 (月111日)<br>第月4311 (月1111日)<br>第月4311 (月1111日)<br>第月4311 (月1111日)<br>第月4311 (月1111日)<br>第月4311 (月1111日)<br>第月4311 (月1111日)<br>第月4311 (月1111日)<br>第月4311 (月1111日)<br>第月4311 (月11111)<br>第月4111 (月111111)<br>第月4111 (月11111)<br>第月4111 (月11111)<br>第月411 |  |
| Counterfile 2005. Her                                                                                                    | Columi Daniesko Miralitti Austroat                                                                                                    |  |

- 1)「新ドキュメント名」を入力します。
- 2)「修正」ボタンを押すと、入力した内容を更新し、履歴画面へ戻ります。

#### 5-7. ドキュメント修正

|                      | Gakuin U  | niversity Mallinglist System           |   |
|----------------------|-----------|----------------------------------------|---|
| 日本の時間                | 子阮人       | ギ メーリングリストシステム                         | - |
|                      | TOP > TO  | (************************************* |   |
| •TOP:                | ●F == 1.2 | の) 緒正                                  |   |
| ● <u>=Cus=u2</u> E   | Franch    | 22.9910<br>(后, 资料)                     |   |
| ●日本1月2日前日            | 13        | 1329                                   |   |
| ●NIT-DIZ             | ₹Ŧ.       | 946                                    |   |
| ●_d-11/1212          | 6         | 和正                                     |   |
| ●ゴーム注意用              |           |                                        |   |
| ●個人情報注重              |           |                                        |   |
|                      |           |                                        |   |
| • <u>=======</u>     |           |                                        |   |
| ● <u>2C015H2H</u>    |           |                                        |   |
| ● <u>2015</u> ₩888   |           |                                        |   |
| ● <u>&gt;CUEHEBH</u> |           |                                        |   |
| ● <u>3℃151898</u>    |           |                                        |   |
| ● <u>3'015118</u> 88 |           |                                        |   |
| € <u>220518</u> 88   |           |                                        |   |
| €2 <u>4114</u> 94    |           |                                        |   |

- 1)「メモ」を入力します。
- 2)「修正」ボタンを押すと、入力した内容を更新し、履歴画面へ戻ります。

## 6. MLアーカイブ

6-1. メールアーカイブ一覧

| The Meiji                                                                                                    | Gakuin    | University Mailinglist        | System            |                 |        |           |    |
|----------------------------------------------------------------------------------------------------|-----------|-------------------------------|-------------------|-----------------|--------|-----------|----|
| ↓ 明治                                                                                                    | 学院フ       | 大学 メーリングリフ                    | ストシステム            |                 |        |           |    |
| ールアーカイ                                                                                                    | 7—覧       |                               |                   |                 |        |           |    |
| 227:01                                                                                                    | TOP       | 12-117-21                     |                   |                 |        |           |    |
| Ph.                                                                                                    | [1~       | -ルシール+フー強<br>99件]             | 140               |                 |        |           |    |
| CALCHINE.                                                                                                    | No        | メール件名                         | Bas               | 进宿香             | Bute   |           | Í. |
| 2-012                                                                                                    | 1         | TESTI WENT WENT WITH          | 11                | - 11            | 447407 | Council . |    |
| <br><br><br><br><br>                                                                                                    |           |                               | 200043A(24H160112 | k-kataweb-ioo.p | 743    | 3+08      |    |
| 10/2018<br>-24/18/19<br>-24/18/19<br>-24/18/19<br>-24/19<br>-24/10 |           |                               | 0006834594160032  | k-tafanet-ioo.p | 743    | 22408     |    |
| 1920 II.<br>1920 II.<br>1940 II.<br>1940 II.<br>1940 II.<br>1940 II.<br>1940 II.                                                                                                    | i denn th | nig the MT right (received.   | 2006494494160212  | L-Lidant-iog    | 743    | 22448     |    |
| 99900<br>24130<br>24130<br>24190<br>24190<br>2410<br>2410<br>2410<br>2410<br>2410<br>2410<br>2410<br>241                                                                                                    | i Öfus te | en jalo Ali saletsi esserved. | 200543-4454160212 | k-tafanet-ioap  | 743    |           |    |

- 1) ML 宛のメールの一覧を表示します。
- 2)「詳細」ボタンを押すと、メールの内容を表示します。

6-2. メールデータ

| Ale and the term Anticology Anticology An |                                                                                                    | egy egy egy egy egy egy egy egy egy egy                                                                                                    |                                                                                                    | Area and a first a first and a first a first and a first a first a firs                                                                                                    | Area and a for a for a                              | 18日本第六年 メールク                                                                                             | 1310/272, X-18922 - Novolott Merrel Excluse                                                                                                    | La la la la la la la la la la la la la la |
|----------------------------------------------------------------------------------------------------|----------------------------------------------------------------------------------------------------|----------------------------------------------------------------------------------------------------|----------------------------------------------------------------------------------------------------|----------------------------------------------------------------------------------------------------|----------------------------------------------------------------------------------------------------|----------------------------------------------------------------------------------------------------|----------------------------------------------------------------------------------------------------|-------------------------------------------|
| Rever (1) (1) (1) (1) (1) (1) (1) (1) (1) (1)                                                                                                    |                                                                                                    | する。<br>「<br>する<br>」<br>で<br>が<br>する<br>、<br>で<br>が<br>の<br>で<br>の<br>で<br>の<br>で<br>の<br>で<br>の<br>で<br>の<br>で<br>の<br>の<br>の<br>の<br>の<br>の<br>の<br>の<br>の<br>の<br>の<br>の<br>の | Compare the control of the last of the control of the control of the contr                                                                                                    | Ale                                                                                                    | Ref Control Control | 77411(日) 編集(日) 表                                                                                         | TO BREADE 2-40 ADD                                                                                                    |                                           |
| Weil Calcula University Mailinglist System     明治学院大学 メーリングリストシステム     Weil Calcula University Mailinglist System     明治学院大学 メーリングリストシステム     Weil Calcular     Weil Calcular     Weil C      | Red (2) (2) (4) 12 (2) (2) (2) (2) (2) (2) (2) (2) (2) (2                                                                                                    | 」です<br>JISE System<br>リストシステム                                                                                                    | Implementation         Implementation           Implementation         Implementation           Implementation <t< th=""><th>Ref Calculation     Ref Calculation     <td< th=""><th>Ref Calculation     Ref Calculation       Mail Calculation     Mail Calculation       Mail Calculation     Mail Calculation       Mail C</th><th>E C + 521-</th><th>CI DAN TRACYO GALL O GALL O</th><th></th></td<></th></t<> | Ref Calculation     Ref Calculation     Ref Calculation <td< th=""><th>Ref Calculation     Ref Calculation       Mail Calculation     Mail Calculation       Mail Calculation     Mail Calculation       Mail C</th><th>E C + 521-</th><th>CI DAN TRACYO GALL O GALL O</th><th></th></td<> | Ref Calculation     Ref Calculation       Mail Calculation     Mail Calculation       Mail Calculation     Mail Calculation       Mail C                                                                                                    | E C + 521-                                                                                               | CI DAN TRACYO GALL O GALL O                                                                                                    |                                           |
| Meiji Gekuin University Mailinglist System           明治学院大学 メーリングリストシステム                                                                                                    | Mell Gakuin University Mailinglist System     明治学院大学 メーリングリストシステム      メール内容     ・ロングリストシステム      ・レールウー     ・ロングリストシステム      ・レールウー     ・レールウー     ・レール     ・レール            | Jilat System<br>リストシステム                                                                                                    | Metri Gakulu University Mallinglist System BASCREACE UNIVERSITY AND CONTRACTORS UNIVERSITY AND CONTRACTORS UNIVERS UNIVERSITY AN                                                                                                    | Mail Calculu University Mailingitat System         Babba Calculu         Babba Calculu         Mail Calculu         Mail Calc                                                                                                    | Mail Calculu University Mailingitat System         Sharp Calculus         University         Calculus         Calculus                                                                                                    | FIRRER Binner/1921                                                                                       | 081.1.40/04/03test7/ noi/inelist_dets/php                                                                                                    | 2 01                                      |
|                                                                                                    | In A Street Provide CLASSIC CLASSIC CL | Anni (7 marc (and )                                                                                                    |                                                                                                    | Curt HERA<br>ESS<br>annel KS 2007. Mar Galan-Bares for Minahlt ensemed.                                                                                                    | Curt — HERA<br>ES                                                                                                    | Meiji G<br>明治す<br>マール校告<br>ロジュー<br>マンパーロー<br>マンパーロー<br>マール技術<br>ローーン<br>マール技術<br>モール技術<br>モール技術<br>モール技術 | akuin University Mailinglist System<br>学院大学 メーリングリストシステム<br>100-2 ことにこま、314-6461<br>・パーレゲータ<br>105-1レゲータ<br>105-1<br>105-1<br>105-1<br>10 |                                           |
|                                                                                                    |                                                                                                    |                                                                                                    |                                                                                                    |                                                                                                    |                                                                                                    | constitute i 2020 - Marci (                                                                              | servina belows and With detroit provision.                                                                                                    |                                           |
| vnerks 12020. Maji Odruvi Uzvanjav All Neru (nasvrad                                                                                                    | senderfel 2020, Med Sakare Lanne (an Milliante engeneral)                                                                                                    |                                                                                                    |                                                                                                    |                                                                                                    |                                                                                                    |                                                                                                    |                                                                                                    |                                           |
| yngelet 2000. Ywr Oddon 190 wr Iwr ann o nawnod.                                                                                                    | evenderfel 2000. Med Galave Latensian Mit della reassonal                                                                                                    |                                                                                                    |                                                                                                    |                                                                                                    |                                                                                                    |                                                                                                    |                                                                                                    |                                           |
| yynerfel 2007. Mei Oddan Usfaelar All fan i rearred.                                                                                                    | evrefeldes 2009. Mes Galace Larine (ar Mill delta, reserved.                                                                                                    |                                                                                                    |                                                                                                    |                                                                                                    |                                                                                                    |                                                                                                    |                                                                                                    |                                           |
| yne fe3 2222, Neg Golan 1, Svien IA / Mithen (nam ved.                                                                                                    | onetrics 2007. Mes Galore General de Minalette recenned                                                                                                    |                                                                                                    |                                                                                                    |                                                                                                    |                                                                                                    |                                                                                                    |                                                                                                    |                                           |

- 1) メールの内容を表示します。
- 2)「戻る」ボタンを押すと、メールアーカイブ一覧画面へ戻ります。

# 7. メール送信

7-1. メール送信

| Ro 0                      | Can Base Liberto Oxfor 3 12-3 = 3                         |       |
|---------------------------|-----------------------------------------------------------|-------|
| 1k2@ Bhop/Ag              | c1681.140/0W/Gless17/weil_inoutalia                       | - लगन |
| Melli<br>明治<br>Ambite     | Sakuin University Mailinglist System<br>学院大学 メーリングリストシステム |       |
|                           | 100 - 1 (J- 8-2 B)                                        | 7+1   |
| TOPO                      | ●メール送信                                                    |       |
| Put-1124                  | Tn teet79 ngumaliwebritenje                               | 12    |
| Carlo Coldent             | From k-kuta/kwdcrizo.gt                                   |       |
| NIZ-THES                  | (pr) Ar                                                   |       |
| nd-11/1918                |                                                           |       |
|                           |                                                           |       |
| A SHARE F                 |                                                           |       |
| 1/1/1                     | <b>事文</b>                                                 |       |
|                           |                                                           |       |
|                           |                                                           |       |
|                           |                                                           |       |
|                           |                                                           | 23    |
|                           | メール通信 リセット                                                |       |
|                           |                                                           |       |
|                           |                                                           |       |
|                           |                                                           | 1     |
| eportalistical 2005, Neva | Gelain Urvercey All rights reserved                       |       |
|                           |                                                           |       |
|                           |                                                           |       |
|                           |                                                           |       |
|                           |                                                           |       |
|                           |                                                           |       |
|                           |                                                           |       |
|                           |                                                           |       |
|                           |                                                           |       |
|                           |                                                           |       |

- 1) タイトル、本文を入力して下さい。
- 2)「メール確認」ボタンを押すと、メール送信確認画面へ遷移します。

7-2. メール確認

| Interaction (A-DUA)(1)(2022) (4)(時間) = Weyner) Nerrer Exclusion                                                                                                    |            |
|----------------------------------------------------------------------------------------------------|------------|
| The set of the second state to the set of the set of                                                                                                    |            |
| PERCENTER / Annual web- (con/DWG/est/real check plan                                                                                                    | -          |
| Meiji Gakun University Matilinglist System<br>明治学院大学 メーリングリストシステム<br>メールはSidta:<br>E227221 - 222 - 222 - 223 - 22 - 924 (-22)<br>Orac                                                                                                    | 1          |
| The Wardware Cope<br>コンピーンジェーン<br>Web-20-20-2012 そのこの<br>ロン・シーンジェーン<br>ロン・シーンジェーン<br>ロン・シーンジェーン<br>ロン・シーンジェーン<br>ロン・シーンジェーン<br>ロン・シーンジェーン<br>ロン・シーンジェーン<br>ロン・シーンジェーン<br>ロン・シーンジェーン<br>ロン・シーンジェーン<br>ロン・シーンジェーン<br>ロン・シーンジェーン<br>ロン・シーンジェーン<br>ロン・シーンジェーン<br>ロン・シーンジェーン<br>ロン・シーンジェーン<br>ロン・シーンジェーン<br>ロン・シーンジェーン<br>ロン・シーンジェーン<br>ロン・シーンジェーン<br>ロン・シーン<br>ロン・シーン<br>ローン<br>ローン<br>ローン<br>ローン<br>ローン<br>ローン<br>ローン<br>ロ                                                                                                    |            |
| ≠acatose<br>≠2/11¥208                                                                                                    |            |
| Central Hill 2007, Hell Geland, University, All Hafth Jonannel                                                                                                    |            |
|                                                                                                    |            |
| A PARTICIPAL AND A PARTICIPAL AND A PART | 210 - 4 CE |

- 1)メールの内容を表示します。
- 2)「メール送信」ボタンを押すと、メール送信処理を実行し、送信完了画面へ遷移します。 「戻る」ボタンを押すと、メール送信画面へ戻ります。

## 7-3. メール送信完了

| HERENER SHUDDLESS AND AND SHEET - WARDEN MARKE Factore     The AND AND AND AND AND AND AND AND AND AND | 2 (D) 2                          |
|----------------------------------------------------------------------------------------------------|----------------------------------|
| AREA                                                                                                   |                                  |
| PFk3(2) [] http://www.esume-icogo/tWiGest//woil.comdptp                                                | - 2 <sup>4543</sup>              |
| PPERSER         Interviewend-usig/Wei/Wei/Wei/Wei/Wei/Wei/Wei/Wei/Wei/Wei                              | 2<br>2<br>2<br>2<br>2            |
|                                                                                                    |                                  |
|                                                                                                    |                                  |
|                                                                                                    |                                  |
|                                                                                                    |                                  |
|                                                                                                    |                                  |
|                                                                                                    |                                  |
|                                                                                                    | Contraction of the second second |

1)「戻る」ボタンを押すと、メール送信画面へ戻ります。

- 8. チーム情報
  - 8-1. 担当チーム一覧

| AN INCOME AND INCOME.                                                                                                    | #704 \$#(120(a) 14-5/T) AUTOA                                                                                                    |   | ALC: |
|----------------------------------------------------------------------------------------------------|----------------------------------------------------------------------------------------------------|---|------|
| R5                                                                                                    | 1 Class apache Statut al Cardina Ind                                                                                                    |   | -    |
| 1k2@2 10 kmp.//10                                                                                                    | 921681140/0WKGHos17/position_top.php                                                                                                    |   | 254  |
| 於 <sup>Melji</sup><br>明治                                                                                                    | Gakuin University Mailinglist System<br>学院大学 メーリングリストシステム                                                                                                    |   |      |
| 担当チーム一動                                                                                                    | (                                                                                                    |   |      |
| C270L                                                                                                    | A loss of the second second se |   |      |
| ICP-                                                                                                    | ●把当ナーム登録 _=======                                                                                                    |   |      |
| Call of the Address of the Address o | ●担当チーム一覧<br>チームコード チーム名称 福可                                                                                                    |   |      |
| 17-14-2                                                                                                    | 001 デーム名称は自由に変更・活動して下さい 原正                                                                                                    |   |      |
| -11/1918                                                                                                    | ter tric alternation de la constant                                                                                                    |   |      |
| -4.1839                                                                                                    |                                                                                                    |   |      |
| 1. 体化定距                                                                                                    |                                                                                                    |   |      |
| 0.0                                                                                                    |                                                                                                    |   |      |
|                                                                                                    |                                                                                                    |   |      |
|                                                                                                    |                                                                                                    |   |      |
|                                                                                                    |                                                                                                    |   |      |
|                                                                                                    |                                                                                                    |   |      |
|                                                                                                    |                                                                                                    |   |      |
|                                                                                                    |                                                                                                    |   |      |
|                                                                                                    |                                                                                                    |   |      |
|                                                                                                    |                                                                                                    |   |      |
|                                                                                                    |                                                                                                    |   |      |
|                                                                                                    |                                                                                                    |   |      |
| end fict 2000. He                                                                                                    | a Castone Charlen and Mit Andre Andre Andre                                                                                                    |   |      |
| undric <sup>1</sup> 2035. Me                                                                                                    | Fådion Skrimsler VII offiti normad                                                                                                    |   |      |
| unanis) 2000. Me                                                                                                    | L'Adron Davies nº MI della energia                                                                                                    |   |      |
| u na fici 2081 Me                                                                                                    | r Quante Université Art Mathat Réserved.                                                                                                    |   |      |
| oyindirik († 2005). Mer                                                                                                    | a Galain Jarine (nr. 91) natha i eann-mat                                                                                                    |   |      |
| oynatrik) 2005. Mei                                                                                                    | n General Marine de VII nem conserved                                                                                                    |   |      |
| ernelfic) 2000. Me                                                                                                    | n Ganara Narian na Ann Anna Annaisead.                                                                                                    | - |      |
| oying Hot 2008: Me                                                                                                    | i fakan balimi in Mi detti marindi                                                                                                    | - |      |
| oyine fal 2005. He                                                                                                    | n Garane Unférie no Mit Anthra Garaffied                                                                                                    | - |      |
| uyun (Ci 2007). Men                                                                                                    | i Çəbbəri bərinə şinr Mi nəhtti əsəninədi.                                                                                                    | - |      |

- 1)登録済のチームの一覧を表示します。
- 2)「修正」ボタンを押すと、チーム修正画面へ遷移します。 「新規登録」ボタンを押すと、チーム新規登録画面へ遷移します。
- 8-2. 担当チーム新規登録

|                                                                                                    | 1992年1月1日日日 - AN 伝知時日日日日日日日日日日日日日日日日日日日日日日日日日日日日日日日日日日日日                                                        |                   |   |
|----------------------------------------------------------------------------------------------------|----------------------------------------------------------------------------------------------------|-------------------|---|
| Life                                                                                                    | 3 0 /3 Barn Cabarts Storer (4 Daris - Cal                                                                       |                   |   |
| PFL-200 Billion                                                                                                    | //1921681.140/0W/Gest7/cosition Vertiple                                                                        | -                 | - |
| No. Y                                                                                                    |                                                                                                    | and to            |   |
| (X) Me                                                                                                    | iji Gakuin University Mailinglist System                                                                        |                   |   |
| ygh, 舶;                                                                                                    | 治学院大学 メーリングリストシステム                                                                                              |                   |   |
| 担当チーム教                                                                                                    | <b>新規登録</b>                                                                                                    |                   |   |
| DOTE: NO                                                                                                    | 10F > ####-102: > (####~6#####)                                                                                 |                   |   |
| OTOPA                                                                                                    | ●担当チーム業現登録                                                                                                    |                   |   |
|                                                                                                    | 2944B 2940                                                                                                    |                   |   |
| CALL CALMER                                                                                                    | ★-43=11 ★主角数字动t                                                                                                 |                   |   |
| MIZ-turs                                                                                                    | #                                                                                                    |                   |   |
| •                                                                                                    | 28 C                                                                                                    |                   |   |
| Constant and the second second | 20                                                                                                    |                   |   |
| · J AIRE                                                                                                    |                                                                                                    |                   |   |
| OTBLA 18450C.FL                                                                                                    |                                                                                                    |                   |   |
| •2015                                                                                                    |                                                                                                    |                   |   |
|                                                                                                    |                                                                                                    |                   |   |
|                                                                                                    |                                                                                                    |                   |   |
|                                                                                                    |                                                                                                    |                   |   |
|                                                                                                    |                                                                                                    |                   |   |
|                                                                                                    |                                                                                                    |                   |   |
|                                                                                                    |                                                                                                    |                   |   |
|                                                                                                    |                                                                                                    |                   |   |
|                                                                                                    |                                                                                                    |                   |   |
| Convertify 1 7928                                                                                                    | Med Colore Independent All sales internet                                                                       |                   |   |
| and the second second                                                                                                    | And advantage of the second second second second second second second second second second second second second |                   |   |
|                                                                                                    |                                                                                                    |                   |   |
|                                                                                                    |                                                                                                    |                   |   |
|                                                                                                    |                                                                                                    |                   |   |
|                                                                                                    |                                                                                                    |                   |   |
|                                                                                                    |                                                                                                    |                   |   |
|                                                                                                    |                                                                                                    |                   |   |
|                                                                                                    |                                                                                                    |                   |   |
|                                                                                                    |                                                                                                    |                   |   |
|                                                                                                    |                                                                                                    |                   |   |
|                                                                                                    |                                                                                                    |                   |   |
|                                                                                                    |                                                                                                    |                   |   |
| <ul> <li>) ボークが表示されま</li> </ul>                                                                                                    | el.»                                                                                                    | <b>₩</b> √1/8-244 |   |

- 1) 各項目を入力して下さい。
- 2)「登録」ボタンを押すと、入力した内容を登録し、登録完了画面へ遷移します。

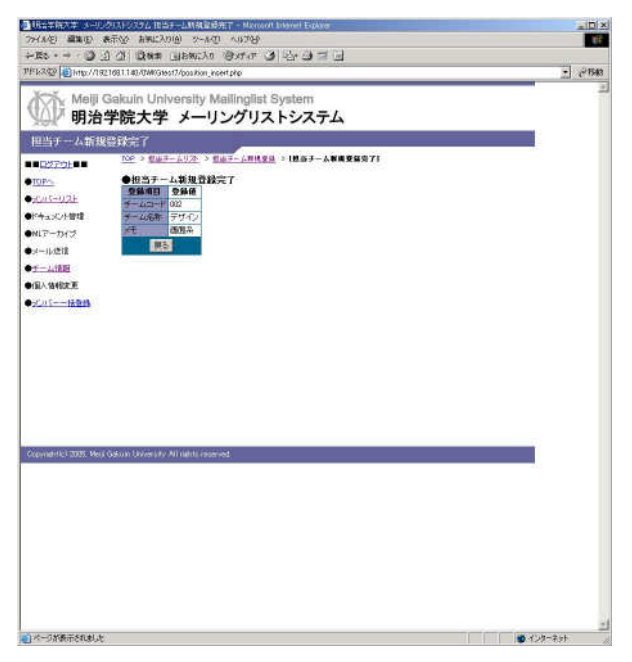

1)「戻る」ボタンを押すと、担当チーム新規登録画面へ遷移します。

8-4. 担当チーム修正

| C1 + + 52             | WEAR WARNAN S-WA CHARK                                     |    |
|-----------------------|------------------------------------------------------------|----|
|                       | a a laws about o star a shall and                          |    |
| 保留 自由D//e             | en mañ web-i co pr/04WG1est7/position_deta Epip            | 28 |
| ② Melji<br>明治         | Gakuin University Malilinglist System<br>学院大学 メーリングリストシステム |    |
| 1) - A 12 I           | C C C C C C C C C C C C C C C C C C C                      |    |
| 0279E                 | TOP > THE PLAN > THE P- KEEL                               |    |
| IP/1                  | ●担当于一厶輕正<br>●日初1 ●日/0                                      |    |
| 115-021               | 5-00-F 022                                                 |    |
| TAX DEBT              | 3-450 8940                                                 |    |
| 7-112                 | NE DESK                                                    |    |
| -11/1218              |                                                            |    |
| -2.188                | ANSAL MICESSIC                                             |    |
| A 184827 P            |                                                            |    |
|                       |                                                            |    |
| in the state          |                                                            |    |
|                       |                                                            |    |
|                       |                                                            |    |
|                       |                                                            |    |
|                       |                                                            |    |
|                       |                                                            |    |
|                       |                                                            |    |
|                       |                                                            |    |
|                       |                                                            |    |
|                       |                                                            |    |
|                       |                                                            |    |
|                       |                                                            |    |
| control of 100% Made  | 11 (Taking 1) Survey & B. Franks processed                 |    |
| orialitikal 2007. Med | 3 Galanti, University, Al radio reserved.                  |    |
| matrika) 2005. Mer    | ja Galejan, Ukraniczko Alf mybli nevanowel.                |    |
| enginted 2025, Max    | j Calan, Ursweity, Af affet Insurvel.                      |    |
| stattic) 2005, Me     | s Génin beneziz Al néhr reservel.                          |    |
| oriantic) 2005, Me    | j Calani, Ursandele, Alf anfeti Insammel.                  |    |
| oradrija) 2005. (He   | ji Gelan Librardy Alf ocht neurod                          |    |
| orafriki 2005, Ne     | j Calaan Uraweeke Alf aafte teaareed.                      |    |
| onafritici 2005. Mac  | ji Galaan Labaarezh All nahte naarroed.                    |    |
| orialitie) 2006, Mer  | j Galan Usinetik Al afti Innovat                           |    |
| onahtiot 2005. Neo    | ji falaan khowezhe All nakte naarroek                      |    |
| urah1610005 Me        | j Galan Usaweki, Al afat kawanat                           |    |
| nehtet 2005, Ne       | ý Gelan Urantik Al nebo nevrod                             |    |

- 1)登録情報の確認と修正が行えます。
- 2)「更新」ボタンを押すと、入力した内容を更新し、修正完了画面へ遷移します。

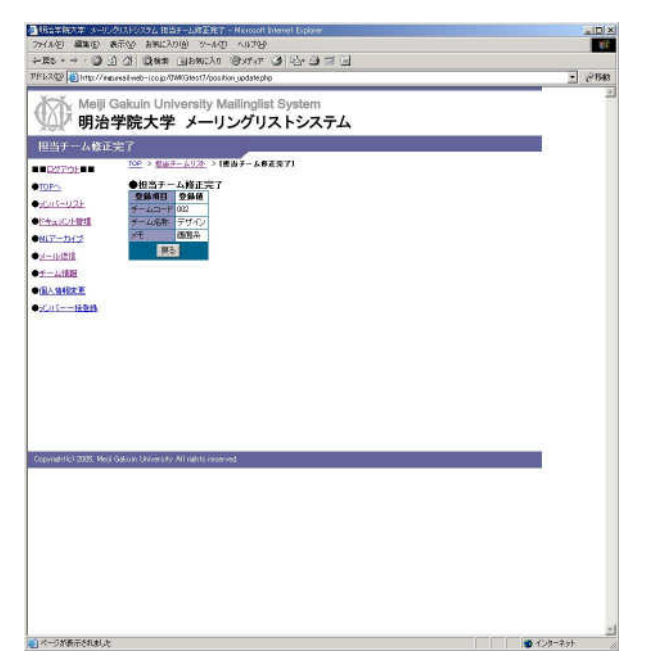

1)「戻る」ボタンを押すと、担当チーム一覧画面へ戻ります。

### 9. 個人情報変更

9-1. 個人情報変更

| (4)人情報変更<br>■ C22770111 ■<br>■ C22770111 ■<br>■ C2270112 ■<br>■ C2270112 ■<br>■ C270112 ■<br>■ C270112 ■<br>■ C270112 ■<br>■ C270112 ■<br>■ C270112 ■<br>■ C270112 ■<br>■ C270112 ■<br>■ C270112 ■<br>■ C270112 ■<br>■ C270112 ■<br>■ C270112 ■<br>■ C270112 ■<br>■ C270112 ■ | _ |  |
|----------------------------------------------------------------------------------------------------|---|--|
| D27D2は     D22 104 年後年間     D22 104 年後年間     D22 104 年春年間     D22 104 年春年間     D22 104 年春年間     D22 104 年春年間     D22 104 年春年間     D22 104 年春年間     D22 1                                                                                                    | - |  |
| MDE:::         +1(2)-1+22         X232-1+22           MULE:::         MULE:::         MULE:::         MULE:::           MULE:::         MULE:::         MULE:::         MULE:::           MULE:::         MULE:::         MULE:::         MULE:::           MULE:::         MULE:::         MULE:::         MULE:::           MULE:::         MULE:::         MULE:::         MULE:::           MULE:::         MULE:::         MULE:::         MULE:::           MULE:::         MULE:::         MULE:::         MULE:::           MULE:::         MULE:::         MULE:::         MULE:::           MULE:::         MULE:::         MULE:::         MULE:::           MULE:::         MULE:::         MULE:::         MULE:::           MULE:::         MULE:::         MULE:::         MULE:::           MULE:::         MULE:::         MULE:::         MULE:::           MULE:::         MULE:::         MULE:::         MULE:::         MULE:::           MULE:::         MULE:::         MULE:::         MULE:::         MULE:::         MULE:::         MULE:::         MULE:::         MULE:::         MULE:::         MULE:::         MULE:::         MULE::         MULE::         MULE:                                                                                                    |   |  |
| Market Data         Market Data           Data KB         Data KB           Data KB         Data KB           Market Data         Market Data           Market Data         Market Data           Market Data         Market D                                                                                                    |   |  |
| Characolatadia                                                                                                    |   |  |
| WUT=50-22<br>・ 山北山<br>一山山山<br>二山山山<br>二山山山<br>二山山山<br>二山山山<br>二山山山<br>二山山山<br>三山山山<br>三山山<br>三山山<br>三山山<br>三山山<br>三山山<br>三山山<br>三山山<br>三山山<br>三山山<br>三山山<br>三山山<br>三山山<br>三山山<br>三山山<br>三山山<br>三山山<br>三山山<br>三山山<br>三山山<br>三山山<br>三山山<br>三山山<br>三山山<br>三山山<br>三山山<br>三山山<br>三山山<br>三山山<br>三山山<br>三山山<br>三山山<br>三山山<br>三山山<br>三山山<br>三山山<br>三山<br>三                                                                                                    |   |  |
|                                                                                                    |   |  |
|                                                                                                    |   |  |
| 協会性な差<br>「中国の日本」<br>「日本の日本」<br>「日本の日本日本」<br>「日本の日本日本」<br>「日本の日本日本」<br>「日本の日本」<br>「日本の日本」<br>「日本の日本」<br>「日本の日本」<br>「日本の日本」<br>「日本の日本」<br>「日本の日本」<br>「日本の日本」<br>「日本の日本」<br>「日本の日本」<br>「日本の日本」<br>「日本の日本」<br>「日本の日本」<br>「日本の日本」<br>「日本の日本」<br>「日本の日本日本」<br>「日本の日本日本」<br>「日本の日本日本」<br>「日本の日本」<br>「日本の日本日本の日本<br>「日本の日本日本」<br>「日本の日本日本日本の日本<br>「日本の日本日本<br>「日本の日本日本日本<br>「日本の日本日本日本<br>「日本の日本日本<br>「日本の日本日本<br>「日本の日本日本日本日本<br>「日本日本日本日本<br>「日本日本日本日本<br>「日本日本日本日本日本日本日本<br>「日本日本日本日本日本日本日本<br>「日本日本日本日本日本日本日本<br>「日本日本日本日本日本日本日本日本日本日本日本日本日本日本日本日本日本日本日本                                                                                                    |   |  |
|                                                                                                    |   |  |
| ドレン (1997) 「二 入力時 ·········      ドレン (1997) 「二 入力時 ········      ドレン (1997) 「二 入力時 ········      ドレン (1997) 「二 入力時 ········      ドレン (1997) 「二 人力時 ·······      ドレン (1997) 「二 (19-23)      ドレン (1997) 「二 (19-23)      ドレン (1997) 「二 (1997) 「二 (1997                                                                                                    |   |  |
| HA2 (304/11 次)時後                                                                                                    |   |  |
|                                                                                                    |   |  |
| 123027 A 2017年<br>12811 代報保存 本方 2 (- 19-2-3)<br>12872 (アルティス北方 正3:07                                                                                                    |   |  |
| 1899年 (1999年の1997年) - (日 - 2.)<br>1899年 (アルティスル的) 年305                                                                                                    |   |  |
| 12/15 7-3-3-200 and 00                                                                                                    |   |  |
|                                                                                                    |   |  |
| AN LOCAL                                                                                                    |   |  |
| apprentical 2005 Web Galaxy University All rights remember                                                                                                    |   |  |
|                                                                                                    |   |  |

- 1)登録情報の確認と修正が行なえます。
- 2)「更新」ボタンを押すと、入力した内容を更新し、修正完了画面へ遷移します。 「パスワード変更」ボタンを押すと、パスワード変更画面へ遷移します。

9-2. 更新完了

|                                                                                                    | Base - · · · · · · · · · · · · · · · · · ·                                                                                                    | (永行) 編集(日) 8       | 表示な お来に入り                   | 8 7-40 AND                |    |
|----------------------------------------------------------------------------------------------------|----------------------------------------------------------------------------------------------------|--------------------|-----------------------------|---------------------------|----|
|                                                                                                    | Important       Important         Important       Important         Important <th>Et · - · (3)</th> <th>0 01 (0.8.2.)</th> <th>DE E C 42 E TATES OLIVER</th> <th></th>                                                                                                    | Et · - · (3)       | 0 01 (0.8.2.)               | DE E C 42 E TATES OLIVER  |    |
| Meiji Gakuin University Mailinglist System           明治学院大学 メーリングリストシステム           AtMessettir           Strongen         State (18,46)           Strongen         State (18,46)           Strongen         State (18,46)           Strongen         State (18,46)           Strongen         State (18,46)           Strongen         State (18,46)           Strongen         State (18,46)           Strongen         State (18,46)           State (18,46)         State (18,46)           State (19,46)         State (18,46)           State (18,46)         State (18,46)           State (18,46)         State (18,46)           State (18,46)         State (18,46)           State (18,46)         State (18,46)           State (18,46)         State (18,46)           State (18,46)         State (18,46)           State (18,46)         State (18,46)           State (18,46)         State (18,46)           State (18,46)         State (18,46)           State (18,46)         State (18,46)           State (18,46)         State (18,46)           State (18,46)         State (18,46)           State (18,46)         State (18,46)           State (18,46) </th <th>Meli Gakun University Mailinglist System<br/>BAŻCKŻ Ż JUJUJUJUJUJUJUJUJUJUJUJUJUJUJUJUJUJU</th> <th>62.02 Binto//190</th> <th>21681140/07/09165</th> <th>7/or wate jupdate php</th> <th>1</th>                                                                                                    | Meli Gakun University Mailinglist System<br>BAŻCKŻ Ż JUJUJUJUJUJUJUJUJUJUJUJUJUJUJUJUJUJU                                                                                                    | 62.02 Binto//190   | 21681140/07/09165           | 7/or wate jupdate php     | 1  |
| 明治学院大学 メーリングリストシステム Atfile     Strate     Constant     Constant                                                                                                    | BORACCONTRACTOR SUCCESSION SUCCESSION S                                                                                                    | Kali Melli (       | Sakuin Univ                 | ersity Mailinnlist System |    |
|                                                                                                    | Marketsenser           Carging II         Die Stattike I (EASERSER)           Stattike I         Die Stattike I (EASERSER)           Stattike I         Die Stattike I (EASERSER)                                                                                                    | () 明治:             | 学院大学                        | メーリングリストシステム              |    |
| NUMESCASI         DO-> X-MERCE         CE-> X-MERCE           PL                                                                                                    | Antimized of Control         Control         Contro         Control         Control <td>A 45 Million and</td> <td>7 1007 4 1</td> <td></td> <td></td>                                                                                                    | A 45 Million and   | 7 1007 4 1                  |                           |    |
|                                                                                                    | CALLING         Impact Market Program           Same Top Same Top Same                                                                                                    |                    | TOP > #AM                   |                           | 24 |
| UC-U/LE         DB##1         DB#           LLC-U/LE         DB#0         DB#0           LLC-U/LE         DB#0         DB#0           LLC-U/LE         DB#0         DB#0           LLC-U/LE         FM#0         DB#0           LLC-U/LE         FM#0         DB#0           LLC-U/LE         FM#0         DB#0           LLC-U/LE         FM#0         DB#0           LLC-U/LE         FM#0         DB#0           LLC-U/LE         FM#0         DB#0           LIC-U/LE         FM#0         DB#0           LIC-U/LE         FM#0         DB#0           LIC-U/LE         FM#0         DB#0           LIC-U/LE         FM#0         DB#0           LIC-U/LE         FM#0         DB#0           LIC-U/LE         FM#0         DB#0           LIC-U/LE         FM#0         DB#0                                                                                                    |                                                                                                    |                    |                             | * <b>*</b> **7            |    |
|                                                                                                    | 111-11-121 9月前日。1111-1111<br>111-11121 月日 1111-1111<br>111-11121 月日 1111-1111<br>111-11121 月日 1111-1111<br>1111-11121 月日 1111-1111<br>1111-11121 月日 1111-1111<br>1111-11121 月日 1111-1111<br>1111-1111-11111<br>1111-1111-1                                                                                                    |                    | 0841                        | 284                       |    |
| ムにと地理1 特殊を約<br>一部には 所称を約<br>「小和 (Market)」<br>には 特殊を加くいい。<br>本は想定 電気音楽 G47/24420<br>単体電気音がい。<br>「小和 (Market)」<br>の特徴定定 「小和 (Market)」<br>に、は (Market)」<br>日本 (Market)」<br>日本 (Market)]<br>日本 (Market)]<br>日本 | たっていただが、 特徴を得る (m) Tar (C                                                                                                    | 015-021            | 3788-6                      | 109438                    |    |
| テーサコン                                                                                                    | 172-5525         原意         ARI Na2-<br>(1/2)           1/2011         原原型 (1/2)         EXP(1/2)           1/2011         原型型 (1/2)         EXP(1/2)           1/2011         原型型 (1/2)         EXP(1/2)           1/2011         原型型 (1/2)         EXP(1/2)           1/2011         EXP(1/2)         EXP(1/2)           1/2011         EXP(1/2)         EXP(1/2)           1/2011         EXP(1/2)         EXP(1/2)           1/2011         EXP(1/2)         EXP(1/2)                                                                                                    | キュミント観想            | 的联合                         |                           |    |
| したは、 「大利車」 「大利車」 「 「大利車」 「大利車」 「 「 「 「 「 「 「 「 「 「 「 「 「 「 「 「 「 「 「                                                                                                    | 山山山山<br>二山山山山<br>二山山山山<br>二山山山山<br>和田子市<br>417-1-11831<br>11711831<br>1171                                                                                                    | 17-11-2            | 用:6                         | 片阳和仁                      |    |
|                                                                                                    | Alight Carbon         Mit Tage 1444           Alight Carbon         Alight Carbon           Alight Carbon         Alight Carbon           Mit Tage 144         Alight Carbon           Mit Tage 144         Alight Carbon           Mit Tage 144         State 145           Mit Tage 144         State 145           Mit Tage 144         State 145           Mit Tage 144         State 145           Mit Tage 144         State 145           Mit Tage 145         State 145           Mit Tage 145         State 145           Mit Tage 145         State 145                                                                                                    | LINID              | E-Noi                       | k-kataliwetrics.p         |    |
|                                                                                                    | 上山田田<br>- 山田田<br>- 山田<br>- 山田<br>- 山田 | - ADVELS           | I带带像油E-MA                   | 2                         |    |
|                                                                                                    | A setter m         Arrows w         C47504177           Arrows w         C47504177           Bit W         S00007           Bit W         S00007           Bit W         S00007           Bit W         S00007           Bit W         S00007           Bit W         S00007           Bit W         S00007           Bit W         S00007           Bit W         S00007           Bit W         S00007           Bit W         S00007           Bit W         S00007           Bit W         S00007           Bit W         S00007                                                                                                    | -41839             | 電話書号                        | 0427304320                |    |
| 11                                                                                                    | 내는 - 나오프라<br>1월 전 - 네 - 네 - 현재 가지 (1월 전 가지) 가 네 - 1 - 1 - 2 - 1<br>1월 전 - 가지 (1월 전 가지) 가 네 - 1 - 1 - 2 - 1<br>1월 전 - 가지 (1월 전 가지) 가 네 - 1 - 1 - 2 - 1<br>1월 전 - 1 - 1 - 2 - 1 - 2 - 1 - 2 - 1 - 2 - 1 - 2 - 1 - 2 - 1 - 2 - 1 - 2 - 1 - 2 - 1 - 2 - 1 - 2 - 1 - 2 - 2                                                                                                    | 人情報的定意             | FAXOR B                     | 0427304717                |    |
| ● 17月2日 224407年3月1日<br>1月11日 - 16月1日 - 1月5-2月<br>1月11日 - 1月1日 - 1月5-2月<br>1月11日 - 1月1日 - 1月5-2月<br>1月11日 - 1月11日 - 1月5-2月<br>1月11日 - 1月11日 - 1月111日 - 1月111日 - 1月111日 - 1月111日 - 1月111日 - 1月111日 - 1月111日 - 1月111日 - 1月111日 - 1月111日 - 1月1111日 - 1月111日 - 1月111日 - 1月111日 - 1月111日 - 1月111日 - 1月111日 - 1月111日 - 1月111日 - 1月111日 - 1月1111日 - 1月1111日 - 1月1111日 - 1月1111日 - 1月1111日 - 1月1111日 - 1月1111日 - 1月1111日 - 1月1111日 - 1月1111日 - 1月1111日 - 1月1111日 - 1月1111日 - 1月1111日 - 1月1111日 - 1月1111日 - 1月1111日 - 1月1111101 - 1月111101 - 1月111101 - 1月111101 - 1月111101 - 1月111101 - 1月11101 - 1月111101 - 1月11101 - 1月11101 - 1月11101 - 1月11101 - 1月11101 - 1月11101 - 1月11101 - 1月11101 - 1月11101 - 1月11101 - 1月1110000000000                                                                                                    | Source Control Control                                                                                                    | 11 T               | 把模理经常件                      |                           |    |
| 1日月11 1日間(日本)(カルゴー15-21<br>1日月12 フルティス出行を305                                                                                                    | IBST ( GROWNCOSE) = 15 = 21<br>IBST ( FUEL SALE)<br>IBST ( GROWNCOSE)<br>IBST ( GROWNCOSE)<br>IBS                                                                                                    | In the second      | 邦统审计                        | 2290027                   |    |
| 1974 / 1974 / 2019 305                                                                                                    | INTEL 2007, Neu Ódion University. VI halfti reserved.                                                                                                    |                    | (任有任二)                      | 11月7日 - 11-15-21          |    |
| 現入                                                                                                    | net (R2 2005, Not ( Gelain 12/w av. X1 ( left) risonine).                                                                                                    |                    | UPROF.                      | 7/074/20E0/E306           |    |
| BASS 6                                                                                                    | yndrfel 2001. Mei ( Ódun Livins Jav. Alf right reserved.                                                                                                    |                    |                             | (K5)                      |    |
| Raade                                                                                                    | vind FR2 2005 Mol ( Q4uin LM/es Jav Al ( det), risionied                                                                                                    |                    | 12702                       | 7/07-(2,H/h£305           |    |
|                                                                                                    | natrici 2001, Vici Gilan (Drini In, Minimi Ingelvia).                                                                                                    |                    |                             |                           |    |
|                                                                                                    | vinet fild 2020. Mean Galaxies for All I defini deserved.                                                                                                    |                    |                             |                           |    |
|                                                                                                    | narhC12020, Meil G6/Jak University All narht inserved.                                                                                                    |                    |                             |                           |    |
|                                                                                                    |                                                                                                    | mentici 2025. Meri | General Providence of the P | mainterned.               |    |
| nderk) 2000 Mary Galarin (Javini (Javini (Javini eta)                                                                                                    |                                                                                                    |                    |                             |                           |    |
| nahrti: 1202. Vesi õjakini Laviensini VII nähti rinamind.                                                                                                    |                                                                                                    |                    |                             |                           |    |
| nartist 2007. Wei Owine Davier Jav Millanti (reariest.                                                                                                    |                                                                                                    |                    |                             |                           |    |
| nafel; 2002. Mar Ósain Lavierie Minaett résérved.                                                                                                    |                                                                                                    |                    |                             |                           |    |
| nartst 1000. Wei Okon Ukrieg IV Milanti (narive).                                                                                                    |                                                                                                    |                    |                             |                           |    |
| narh († 1200). Mai ĝakon (Jačaska, Alf Anto Falanka).                                                                                                    |                                                                                                    |                    |                             |                           |    |
| narts/1222: Wei (Wein Urvier) IV Millanti Javiela                                                                                                    |                                                                                                    |                    |                             |                           |    |
| narh († 1200). Mai ĝakon (Jačania), Alf danti radariad.                                                                                                    |                                                                                                    |                    |                             |                           |    |
| nartici 2000, Vec Qecon Saviery av Alf allti anarient.                                                                                                    |                                                                                                    |                    |                             |                           |    |
| varhei 12000. Mei Çokole Universite Alf denti intervezi                                                                                                    |                                                                                                    |                    |                             |                           |    |
| namel 2000. Ver výkran skrivní av Aff almi valenské                                                                                                    |                                                                                                    |                    |                             |                           |    |
| nah ka 1998. Mar ( dalam Kurwa Kin Alf Alekti, Anariwa)                                                                                                    |                                                                                                    |                    |                             |                           |    |

1)「戻る」ボタンを押すと、個人情報変更画面へ遷移します。

| · · · · · · · · · · · · · · · · · · ·                                                                                                    | alD X               |
|----------------------------------------------------------------------------------------------------|---------------------|
| 27-(水化) 編集(2) 表示(2) お客に入り(2) 2-水(2) へいかな)                                                                                                    |                     |
| PECCE STATE STATE STATE STATE STATE                                                                                                    | - C <sup>1543</sup> |
| Meiji Galuin University Mailinglist System           Meiji Galuin University Mailinglist System           Diarticity         June 1000           Courters         Courters           Courters         Courters           Courters | 2                   |
| "Dependent Classis Med Concer (University - Mill Anthe Friganises).                                                                                                    | -                   |
| CARACTER STATE                                                                                                    | ■ 42/2-7-51         |

- 1)「新パスワード」、「新パスワード(確認用)」を入力して下さい。
- 2)「更新」ボタンを押すと、入力した内容を更新し、変更完了画面へ遷移します。

9-4. パスワード変更完了

| REAR AND ADDRESS AND ADDRESS A |                                 |
|----------------------------------------------------------------------------------------------------|---------------------------------|
| HES                                                                                                    |                                 |
| THE KROOP THE // management web-icolo/1946/Great/Apass changeEveptio                                                                                                    | - ्यावव                         |
| Melji Gakuin University Mailinglist System<br>明治学院大学 メーリングリストシステム                                                                                                    |                                 |
| パスワード変更                                                                                                    |                                 |
| ■■□27:01=■<br>TOP > #/dett# > [/(29-F##]                                                                                                    |                                 |
| ●TOP                                                                                                    |                                 |
| •2015-02E                                                                                                    |                                 |
| Ctall/101                                                                                                    |                                 |
| •817-11-2                                                                                                    |                                 |
|                                                                                                    |                                 |
|                                                                                                    |                                 |
| - ALATELE                                                                                                    |                                 |
|                                                                                                    |                                 |
|                                                                                                    |                                 |
|                                                                                                    |                                 |
|                                                                                                    |                                 |
|                                                                                                    |                                 |
|                                                                                                    |                                 |
|                                                                                                    |                                 |
|                                                                                                    |                                 |
| Copyrights 2003. Reci Giboro University All radius received                                                                                                    |                                 |
|                                                                                                    |                                 |
|                                                                                                    |                                 |
|                                                                                                    |                                 |
|                                                                                                    |                                 |
|                                                                                                    |                                 |
|                                                                                                    |                                 |
|                                                                                                    |                                 |
|                                                                                                    |                                 |
|                                                                                                    |                                 |
| 1 水                                                                                                    | <ul> <li>■ 4'38-2 eF</li> </ul> |

1)「戻る」ボタンを押すと、個人情報変更画面へ遷移します。

#### 10. メンバー一括登録

10-1. メンバー一括登録

| かくなが、 細胞(3) 表示のな お果におり(4) ツーム(3) AD 704                           |        |
|-------------------------------------------------------------------|--------|
| -Es D D D Das uparts Storer d by                                  |        |
| F1/202 1mp//1921091140/0990017/reexber p.sp/pkp                   | - 2158 |
| Melji Gakuin University Mailinglist System<br>明治学院大学 メーリングリストシステム |        |
| ペパパー                                                              |        |
|                                                                   |        |
| (AC-U2)<br>(中国) (中国) (中国)                                         |        |
| 「キーカイブ                                                            |        |
|                                                                   |        |
| I Aller                                                           |        |
| ·////                                                             |        |
|                                                                   |        |
|                                                                   |        |
|                                                                   |        |
|                                                                   |        |
|                                                                   |        |
|                                                                   |        |
|                                                                   |        |
|                                                                   |        |
|                                                                   |        |
| energe date was dealer on weather without reserved.               |        |
|                                                                   |        |
|                                                                   |        |
|                                                                   |        |
|                                                                   |        |
|                                                                   |        |
|                                                                   |        |
|                                                                   |        |
|                                                                   |        |
|                                                                   |        |
|                                                                   |        |
|                                                                   |        |

- 1)ファイル名を入力又は選択します。
- 2)「登録」ボタンを押すと、処理を開始します。

10-2. メンバー一括登録完了

| a Hannan スールクロトンフリム メイトー 新聞時期了 - Hannat Lawae                                          |                                                                                                    |         |
|----------------------------------------------------------------------------------------|----------------------------------------------------------------------------------------------------|---------|
| STRANE MART                                                                            | A A Bee uperin Server A by A Tol                                                                                                    |         |
| PFk202 Binno//1                                                                        | 21081140/0/Widest7/weeberg insetpto                                                                                                    | - 27543 |
| Meiji<br>明治                                                                            | Gakuin University Mailinglist System<br>学院大学 メーリングリストシステム                                                                                                    | 4       |
| メノバー-抽畳                                                                                | <b>报</b> 先了                                                                                                    |         |
|                                                                                        | 10月 > パパー-18室品 > 1メンバー-単変量発了)                                                                                                    |         |
| •TOP-                                                                                  | ●メンパー一括登録完了                                                                                                    |         |
| ・パルドーリスト<br>ドキュズノト管理<br>・ドレアーカイズ<br>・メールを注<br>・ブーム注意<br>・ゴーム注意<br>・個人情報記<br>・パルドーー 法登録 | <ul> <li>第五エラーのは今日11-0-7月を見していないにかり場合ブーク登録まで?)<br/>(1001日本部では合む<br/>(1001日本では当年)</li> <li>第一の公園日本(1001日)</li> <li>第一の公園日本(1001日)</li> <li>第一のの公園日本(1001日)</li> <li>第一のの公園日本(1001日)</li> <li>第一のの公園日本(1001日)</li></ul> |         |
|                                                                                        |                                                                                                    |         |
|                                                                                        |                                                                                                    |         |
|                                                                                        |                                                                                                    |         |
| Copyright CL2005. Her                                                                  | I GBOR Diverting All ratio enserved.                                                                                                    | _       |
|                                                                                        |                                                                                                    |         |
|                                                                                        |                                                                                                    |         |
|                                                                                        |                                                                                                    |         |
|                                                                                        |                                                                                                    |         |
| 1                                                                                      | ×                                                                                                    |         |

- 1)登録件数、エラー件数を表示します。
- 2)「戻る」ボタンを押すと、メンバー一括登録画面へ戻ります。

- 11. その他
  - 11-1. その他
  - (1) メールテンプレート
    - ・ドキュメント登録完了時

##DB\_NAME## ##DOCUMENT\_NAME##が##SHORI##されました ##DOCUMENT\_NAME##が##SHORI##されました。 下記アドレスよりログインし、 ドキュメント管理でご確認ください。

URL: ##URL##

አ£:##мемо##

・メンバー登録完了時

##DB\_NAME## メンバー登録完了 ##FAMILY\_NAME## ##FIRST\_NAME## 様

##DB\_NAME## メーリングリストのメンバー登録が完了いたしました。 仮パスワートを下記の通り発行いたします。

メーリングリストアドレス: ##M\_ADD## URL: ##URL## ログインID: ##LOGIN\_ID## 仮パスワード: ##PASSWORD##

部署名:##SECTION\_NAME## 役職名:##OFFICIAL\_POSITION## 氏名:##FAMILY\_NAME## ##FIRST\_NAME## 氏名かな:##FAMILY\_KANA## ##FIRST\_KANA## E-Mail: ##EMAIL## 電話番号:##TEL## FAX番号:##TEL## FAX番号:##FAX## 携帯電話番号:##MOBILE## 担当セクション:##CHARGE\_POSITION## 住所:##ADD# メモ:##MEMO## メーリングリスト:##MALING\_LIST## システム権限:##SYSTEM\_ADMIN##

(2)メンバー一括登録用フォーマット

・別紙参照